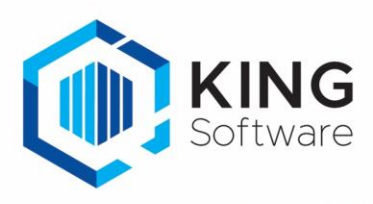

# Toewijzen prioriteit aan een verkooporder

Vanaf 14 september 2022 is het mogelijk om bij verkooporders rechtstreeks in KING ERP aan te geven dat deze prioriteit krijgen bij het picken van de desbetreffende verkooporders.

Dit document beschrijft de handelingen die nodig zijn om hiervan gebruik te maken.

# Inhoudsopgave

| 1. | Werking                                   | 2 |
|----|-------------------------------------------|---|
| 2. | Vrije Rubriek in KING ERP                 | 2 |
| 3. | Instellingen op het WMS Dashboard         | 4 |
| 4. | Prioriteit toewijzen aan een verkooporder | 4 |

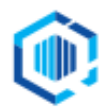

#### 1. Werking

In KING ERP kun je aangeven bij een verkooporder of deze wel of geen prioriteit heeft met behulp van een Vrije Rubriek. De aangegeven prioriteit is zichtbaar op het WMS Dashboard bij de desbetreffende verkooporder in de kolom Prioriteit.

Ook vanuit het WMS dashboard is het mogelijk de prioriteit aan of uit te zetten. De prioriteit wordt dan ook in de Vrije Rubriek van de verkooporder in KING ERP aangepast.

## 2. Vrije Rubriek in KING ERP

Om bij een verkooporder de prioriteit te wijzigen dien je een Vrije Rubriek aan te maken in KING ERP. Nb. Als ie deze Vrije Rubriek al in een eerder stadium hebt aangemaakt dan kun ie deze

- Nb. Als je deze Vrije Rubriek al in een eerder stadium hebt aangemaakt dan kun je deze stap overslaan. Ga verder bij Hoofdstuk 3.
- Start KING ERP en ga naar het menupunt Verkopen  $\rightarrow$  Vaste gegevens orders/facturering
- Selecteer het tabblad Vrije Rubrieken

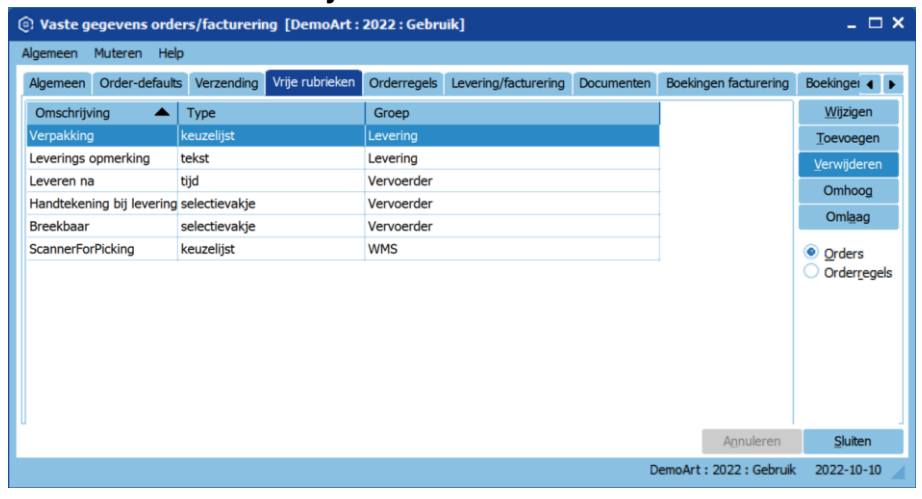

#### Klik op Toevoegen

Er verschijnt een vraag, en als je zeker weet dat je als enige gebruiker ingelogd bent, bevestig deze vraag met **Ja**.

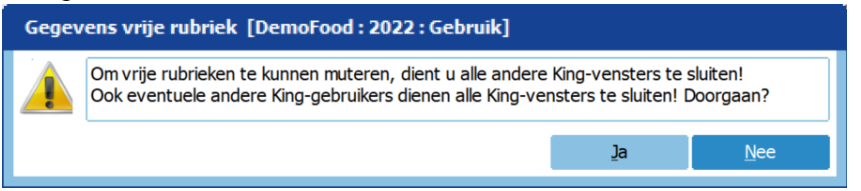

- Als je dit niet zeker weet, verifieer dan bij de systeembeheerder of je de enige gebruiker bent op dit moment.
- Als je Ja hebt gekozen en tijdens het aanmaken van een Vrije Rubriek blijkt dat andere gebruikers actief zijn en bijvoorbeeld bezig zijn met het aanmaken en/of muteren van verkooporders dan kun je nieuwe Vrije Rubriek niet opslaan
- In het volgende venster geef je bij het veld **Omschrijving** een naam in, bijv. 'PrioriteitMetPicken'.
- Het Type veld dient 'Selectievakje' te zijn.
   Als dit niet het geval is, selecteer dan uit de lijst het juiste type.

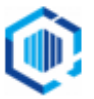

- **Groep**: het kan handig zijn om Vrije Rubrieken, die bij elkaar horen, samen te voegen op een tabblad.
  - Klik daartoe op veld Groep en klik op de Ⅰ
  - Kies voor **Toevoegen**, en geef de Groep een naam (zoals bijv. **WMS**).
  - Kies voor Selecteren.

| 🙆 Gegevens                 | vrije rubriek [DemoArt :                                                                                                    | 2022 : Gebruik]                  | _ ×                                      |  |  |  |  |  |
|----------------------------|----------------------------------------------------------------------------------------------------|----------------------------------|------------------------------------------|--|--|--|--|--|
| Algemeen Mu                | teren Help                                                                                                    |                                  |                                          |  |  |  |  |  |
| Omschrijving               | PrioriteitMetPicken                                                                                                    |                                  | $H \bullet H$                            |  |  |  |  |  |
| Туре                       | selectievakje 🔹                                                                                                    |                                  | Zoeken                                   |  |  |  |  |  |
| verplicht                  |                                                                                                    |                                  |                                          |  |  |  |  |  |
| Op verkoopdoc.             |                                                                                                    |                                  |                                          |  |  |  |  |  |
| Sjabloon<br>Default-waarde | Sjabloon       Image: Comparison of Comparison of Comparison |                                  |                                          |  |  |  |  |  |
| Hint<br>Groep              | WMS                                                                                                    | Groep<br>Levering                | Sele <u>c</u> teren<br><u>Wij</u> zigen  |  |  |  |  |  |
|                            |                                                                                                    | Vervoerder<br>Facturering<br>WMS | <u>T</u> oevoegen<br><u>V</u> erwijderen |  |  |  |  |  |
|                            |                                                                                                    |                                  | Omh <u>o</u> og                          |  |  |  |  |  |
|                            |                                                                                                    |                                  | Oml <u>a</u> ag                          |  |  |  |  |  |
|                            |                                                                                                    |                                  | Sluiten                                  |  |  |  |  |  |

#### - Klik nu op Sluiten.

De Vrije Rubriek is nu aangemaakt en kan gebruikt worden:

| Algemeen Muteren Hei      | P                            |                                                                                      |                                 |
|---------------------------|------------------------------|--------------------------------------------------------------------------------------|---------------------------------|
| Algemeen Order-default    | s Verzending Vrije rubrieken | Orderregels Levering/facturering Documenten Boekingen facturering Boekingen levering |                                 |
| Omschrijving 🔺            | Туре                         | Groep                                                                                | <u>Wij</u> zigen                |
| Leverings opmerking       | tekst                        | Levering                                                                             | Toevoegen                       |
| Verpakking                | keuzelijst                   | Levering                                                                             | Verwijderen                     |
| Leveren na                | tijd                         | Vervoerder                                                                           | <u>r</u> er njeci ci i          |
| Handtekening bij levering | selectievakje                | Vervoerder                                                                           | Omhoog                          |
| Breekbaar                 | selectievakje                | Vervoerder                                                                           | Oml <u>a</u> ag                 |
| Tijd                      | tijd                         |                                                                                      | Orders                          |
| PrioriteitMetPicken       | selectievakje                | WMS                                                                                  | Orderregels                     |
|                           |                              |                                                                                      | <ul> <li>Orderregels</li> </ul> |
|                           |                              |                                                                                      |                                 |
|                           |                              |                                                                                      |                                 |

- Klik op Sluiten.

### 3. Instellingen op het WMS Dashboard.

- Start het WMS Dashboard en ga naar het tabblad Instellingen
- Scroll naar de sectie Orderpicken automatisering
- Kies bij Prioriteit op basis van vrije rubriek voor de Vrije Rubriek 'WMS/PrioriteitMetPicken'

| Wijs orders in huidige administratie 'DemoArt' automatisch toe aan<br>scanner op basis van een vrije rubriek (type "tekst", "getal" of<br>"drondown") bij de order. | <geen></geen>           | ~ |
|----------------------------------------------------------------------------------------------------|-------------------------|---|
| Indien geen scanner op basis van vrije rubriek dan toewijzen aan:<br>Alleen scanners die mogen orderpicken en gekoppeld zijn kunnen<br>worden gekozen.              | ~                       |   |
| Prioriteit op basis van vrije rubriek bepalen                                                                                                    |                         |   |
| Wijs orders in huidige administratie 'DemoArt' automatisch prioriteit<br>toe op basis van een vrije rubriek (type "selectievakie") bij de order                     | WMS/PrioriteitMetPicken |   |

4. Prioriteit toewijzen aan een verkooporder.

Met behulp van de aangemaakte Vrije Rubriek kun je aangeven dat de verkooporder met spoed verzameld dient te worden.

- Open in KING ERP de betreffende verkooporder en ga naar het tabblad Vrije rubrieken.
- Kies hier het tabblad **WMS** en zet het vinkje bij **PrioriteitMetPicken**

| Vaste gegevens Vrije | rubrieken  | Verzending | Contactpersonen | CBS | Orderregel 001 | Ordertotaal | Status | Opmerkingen | King WMS |  |
|----------------------|------------|------------|-----------------|-----|----------------|-------------|--------|-------------|----------|--|
| Levering Vervoerder  | Facturerin | ng Niet-ge | groepeerd WMS   |     |                |             |        |             |          |  |
| PrioriteitMetPicken  | V          |            |                 |     |                |             |        |             |          |  |
|                      |            |            |                 |     |                |             |        |             |          |  |

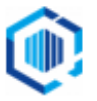